## Connexion à l'ENT et PRONOTE : pas à pas

Se rendre sur le site de l'ENT du lycée Elie Cartan à l'adresse suivante :

https://elie-cartan.ent.auvergnerhonealpes.fr/

| Lycée Elie Cartan |                                                                     | 🛆 maclasseen Région                              |
|-------------------|---------------------------------------------------------------------|--------------------------------------------------|
|                   |                                                                     | Se connecter maclasse en<br>Auvergne-Rhône-Alpes |
|                   | Lycée Polyvalent<br>et des métiers<br>Elie Cartan<br>La Tour du Pin |                                                  |
| Actualités        |                                                                     | Contact                                          |

| Vous voulez vous connecter à l'ENT en tant que : | Sélectionner<br>puis valider |
|--------------------------------------------------|------------------------------|
| + Elève ou parent sans EduConnect                |                              |
| ○ Enseignement agricole                          |                              |
| + Enseignant                                     |                              |
| + Personnel non enseignant                       |                              |
| + Personnels de collectivité                     |                              |
| ⊖ Autres comptes et invités                      |                              |
|                                                  | Valider                      |

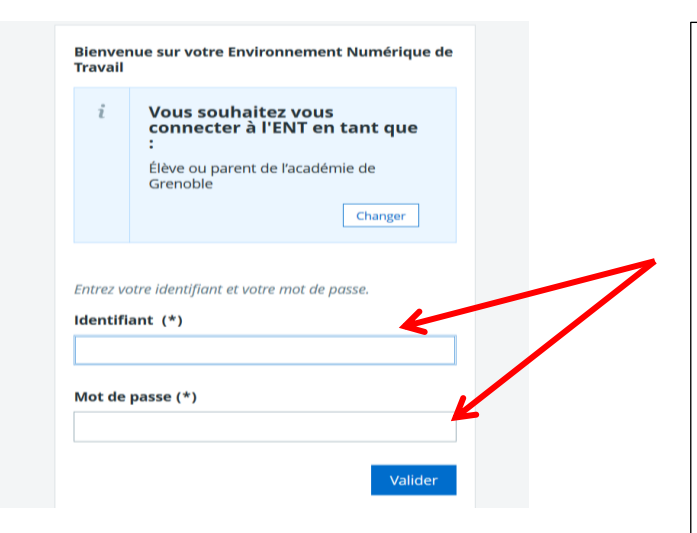

Entrer l'identifiant et le mot de passe provisoire fournis par l'établissement.

Respecter les minuscules et les majuscules. Il n'y a aucun accent.

Attention au tiret "-" (en dessous du 6 du clavier) ou "\_" (en dessous du 8).

Ces identifiants sont valables pendant toute la scolarité de votre enfant.

| × | MENU                  | Lycée Elie Cartan Mes accès 👻 🧕 🌘                                                                                                    | ? |
|---|-----------------------|----------------------------------------------------------------------------------------------------|---|
|   | Parent X              | Généralités                                                                                                    |   |
|   | Messagerie 📍          | Article 1 - Préambule                                                                                                    |   |
|   | Établissement         | Le Ministère en charge de l'éducation nationale et de la jeunesse a inscrit le numérique pour l'éducation comme l'une des priorités de la<br>loi d'orientation et de programmation pour la refondation de l'Ecole de la République.                                                                                                    |   |
|   | Scolarité             | La Ministère en abaras de l'agriguiture et de l'alimentation a inspirit la numérique pour l'éducation comme l'une des priorités de con preset                                                                                                    |   |
|   | Publication           | stratégique.                                                                                                    |   |
|   | Ressources numériques | Dans ce cadre, la Région Auvergne-Rhône-Alpes et ses partenaires (les Académies de Clermont-Ferrand, de Grenoble, de Lyon, la                                                                                                    |   |
|   | Espace des classes    | DRAAF, les Départements de l'Allier, du Cantal, de la Haute-Loire, du Puy-de-Dôme, de l'Ain, de l'Isère, du Rhône, de la Savoie et de la Haute-Savoie) mettent à la disposition des collèges et des lycées d'Auvergne-Rhône-Alpes un environnement numérique de travail                                                                                                    |   |
|   | Autres Services       | Le Ministère en charge de l'agriculture et de l'alimentation a inscrit le numérique pour l'éducation comme l'une des priorités de son stratégique.<br>Dans ce cadre, la Région Auvergne-Rhône-Alpes et ses partenaires (les Académies de Clermont-Ferrand, de Grenoble, de Ly DRAAF, les Départements de l'Allier, du Cantal, de la Haute-Loire, du Puy-de-Dôme, de l'Ain, de l'Isère, du Rhône, de la Savoie e Haute-Savoie) mettent à la disposition des collèges et des lycées d'Auvergne-Rhône-Alpes un environnement numérique de (ENT) dénommé « ma classe en Auvergne-Rhône-Alpes ». |   |
|   |                       | Cot ENT plato formo pumáricuo dictanto ot cácuricáo, pormot aux utilisatours d'accádor 24h cur 24 ot 7 iours cur 7 (cauf on cas do 💙                                                                                                    |   |
|   |                       | J'ai lu et j'accepte les conditions ci-dessus                                                                                                    |   |
|   |                       | Valider                                                                                                    |   |

| × menu                         | Lycée Elie Cartan                                                 |                                                                             |
|--------------------------------|-------------------------------------------------------------------|-----------------------------------------------------------------------------|
| Parent X 🗮 😃                   | Vie scolaire Plus de détails                                      |                                                                             |
| H Accueil Messagerie           | Dernières<br>évaluations<br>Aucune évaluation récente à afficher. | Lycée Elie Carta                                                            |
| + Établissement<br>+ Scolarité | Retards et absences<br>Aucune absence récente à traiter.          | <ul> <li>29 août 202</li> <li>21 août 202</li> <li>9 juillet 202</li> </ul> |

Préférences de votre compte : enregistrer une adresse mail personnelle pour recevoir les notifications directement dans votre boîte mail personnelle et pour réinitialiser vous-mêmes votre mot de passe.

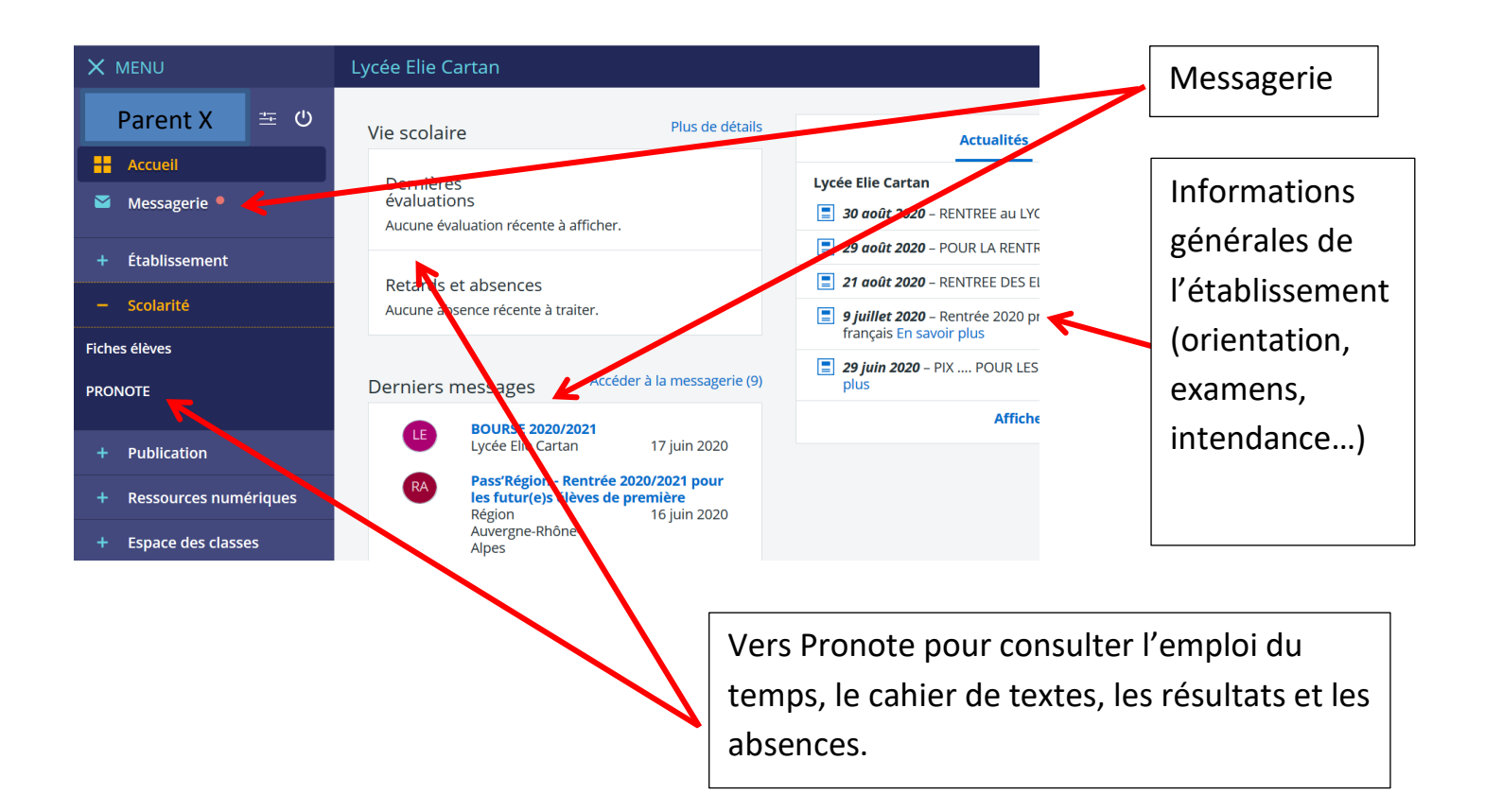

## **Connexion à PRONOTE : étape 1 sur PC**

Cliquez sur PRONOTE dans l'onglet « Scolarité »

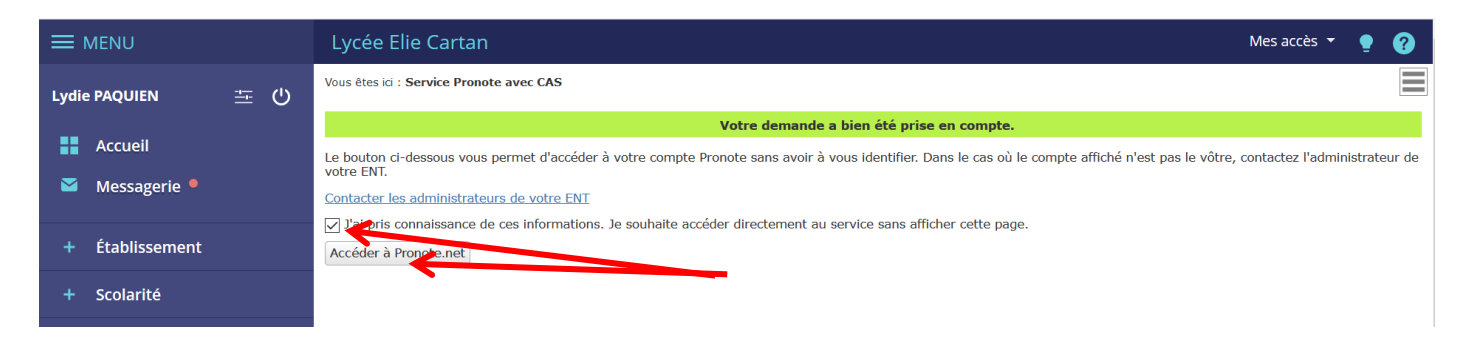

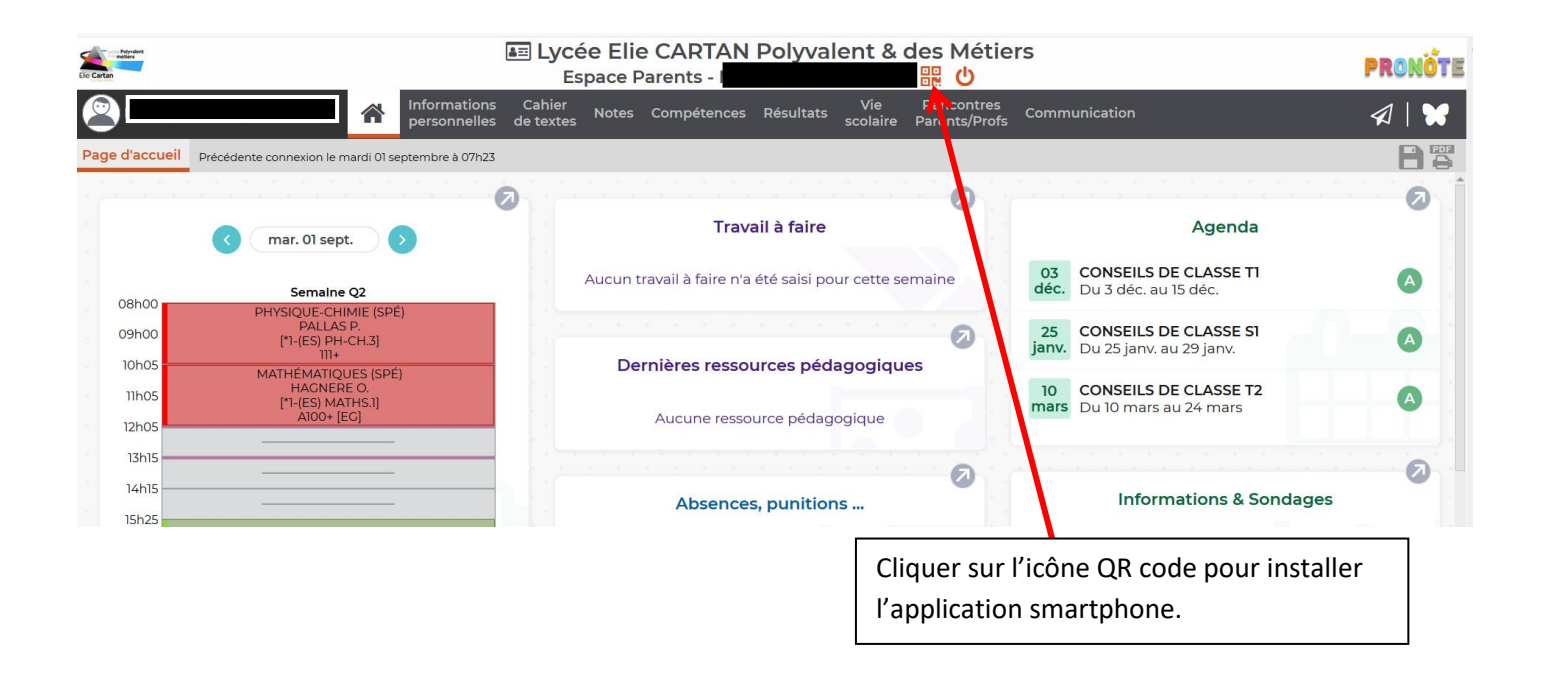

| QR Code de configuration de l'application mo                                                                                                    | bile. ×                                                                                          |
|----------------------------------------------------------------------------------------------------|--------------------------------------------------------------------------------------------------|
| Veuillez composer un code éphémère pour générer un QR Code d<br>de l'application mobile. Ce code vous sera demandé lors de la conf<br>votre téléphone. Le code doit être composé de quatre caractères, i<br>durée de validité de dix minutes. | le configuration<br>figuration sur<br>il aura une Choisir un code à 4<br>caractères puis valider |
|                                                                                                    |                                                                                                  |
|                                                                                                    |                                                                                                  |
| https://0380073y.index-education.net/pronote/mobile.parent.html                                                                                                    |                                                                                                  |
| QR Code de configuration de l'application mobile.                                                                                                    |                                                                                                  |
|                                                                                                    | Votre PC va générer un QR code qu'il faudra flasher avec votre smartphone.                       |
| https://0380073y.index-education.net/pronote/mobile.parent.html                                                                                                    |                                                                                                  |

## étape 2 sur smartphone :

- Sur votre téléphone, télécharger et installer l'application PRONOTE :

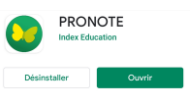

|                             | $\triangleright$             |                     |
|-----------------------------|------------------------------|---------------------|
| PRONOTE                     |                              |                     |
| Sélectionnez votre compte : | PF 🚔 Choix du compte         |                     |
|                             | 😤 Gestion des comptes        | Castion des comptes |
|                             | Préférences                  |                     |
|                             | ? A propos                   |                     |
|                             | Collè, Ouitter l'application |                     |

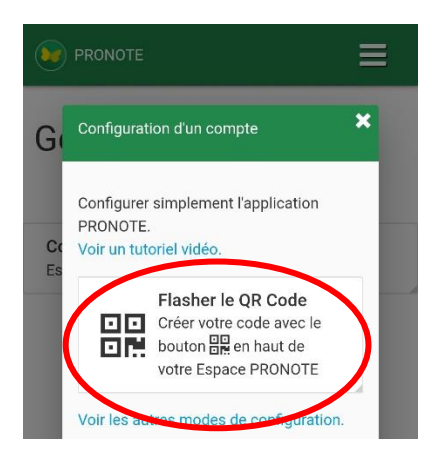

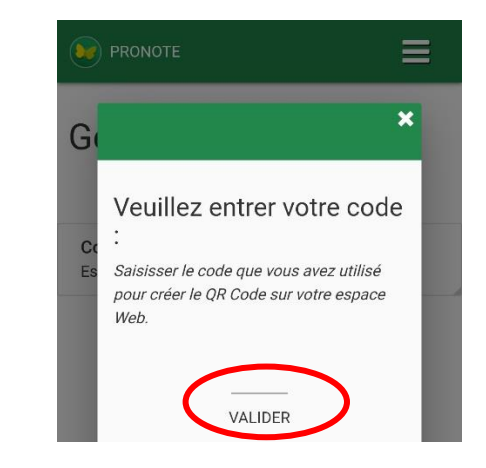

Avec votre smartphone, flashez le QR Code obtenu sur votre ordinateur, puis saisissez votre code éphémère.

|                                                                                     |                                               | Espace                    | Profess                     | Seurs               |             | Espace Professeurs<br>Lycée Elie CARTAN Polyvalent & des Métiers |
|-------------------------------------------------------------------------------------|-----------------------------------------------|---------------------------|-----------------------------|---------------------|-------------|------------------------------------------------------------------|
| Lycée                                                                               | Elie CA                                       | ARTAN                     | Polyvale                    | ent & de            | s Métiers   | Lors d'une première connexion, vous devez                        |
| Co                                                                                  | Connexion depuis un appareil<br>non identifié |                           |                             |                     |             | Modveau mot de passe                                             |
| Afin de garantir la sécurité de votre compte, vous devez renseigner votre code PIN. |                                               |                           |                             | e votre c<br>PIN.   | compte, voi | Confirmation du nouveau                                          |
| Tapez                                                                               | votre                                         | code d                    | dans le                     | pavé r              | numérique   |                                                                  |
| En cas o<br>afin qu'                                                                | d'oubli<br>il réini                           | , conta<br>tialise v      | cter vot<br>votre co        | re admi.<br>de PIN. | nistrateur  | Le mot de passe doit :                                           |
|                                                                                     | 9                                             | 2                         | 8                           | 5                   | 6           | contenir entre 8 et 32 caractères                                |
|                                                                                     |                                               |                           |                             |                     |             | contenir au moins un caractère numérique                         |
|                                                                                     | 4                                             | 0                         | 3                           | 7                   | 1           | contenir au moins une lettre                                     |
|                                                                                     | _                                             |                           |                             |                     |             | être différent du nom et de l'identifiant                        |
|                                                                                     | 0                                             | N                         | V                           | ALIDE               | R           | être différent du mot de passe actuel                            |
|                                                                                     | denti                                         | ficatio                   | on de                       | l'appa              | reil        | Consulter notre politique de sécurité des mots de<br>passe       |
| connecter,<br>notification                                                          | identif                                       | iez le p                  | our ne p                    | olus rece           | evoir cette | VALIDE                                                           |
| J'enregistre                                                                        | e cet a                                       | ppareil                   | sous ur                     | n libellé (         | qui me 🔍    |                                                                  |
| permettra o<br>Par ex                                                               | de le re<br><i>emple</i>                      | econnai<br>: <i>Maisc</i> | tre :<br><i>III, TTAV</i> a | all, Etabl          | issement    |                                                                  |
|                                                                                     |                                               |                           |                             |                     |             |                                                                  |
| 11                                                                                  | 1                                             |                           | 0                           |                     | <           |                                                                  |
|                                                                                     |                                               |                           |                             |                     |             |                                                                  |

Remarque : il se peut que vous ayez à synchroniser l'application plusieurs fois avant qu'elle soit stabilisée.

Conserver le mot de passe utilisé.